Система контроля кассовых операций и устройств зоны «Приемка»-«ВидеоМаркет»

Инструкция для администраторов системы Версия 6.0.1.1

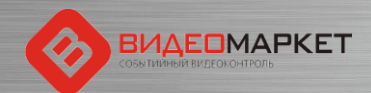

# Содержание

- Архитектура системы
- Основные компоненты
- Установка
- Настройка
- Контроль за работой системы
- Техническая поддержка

Примечание: В презентацию добавлены слайды, отражающие новый функционал, связанный с зоной «Приемка»

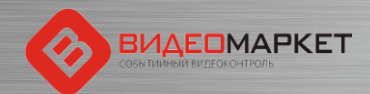

# Архитектура и принцип действия

Все кассовые операции и чековая информация передаются в систему «ВидеоМаркет» через IP-порт и сохраняются в базе данных «ВидеоМаркет» обращается к системе видеонаблюдения и может воспроизводить как «живое» видео, так и видео из архива

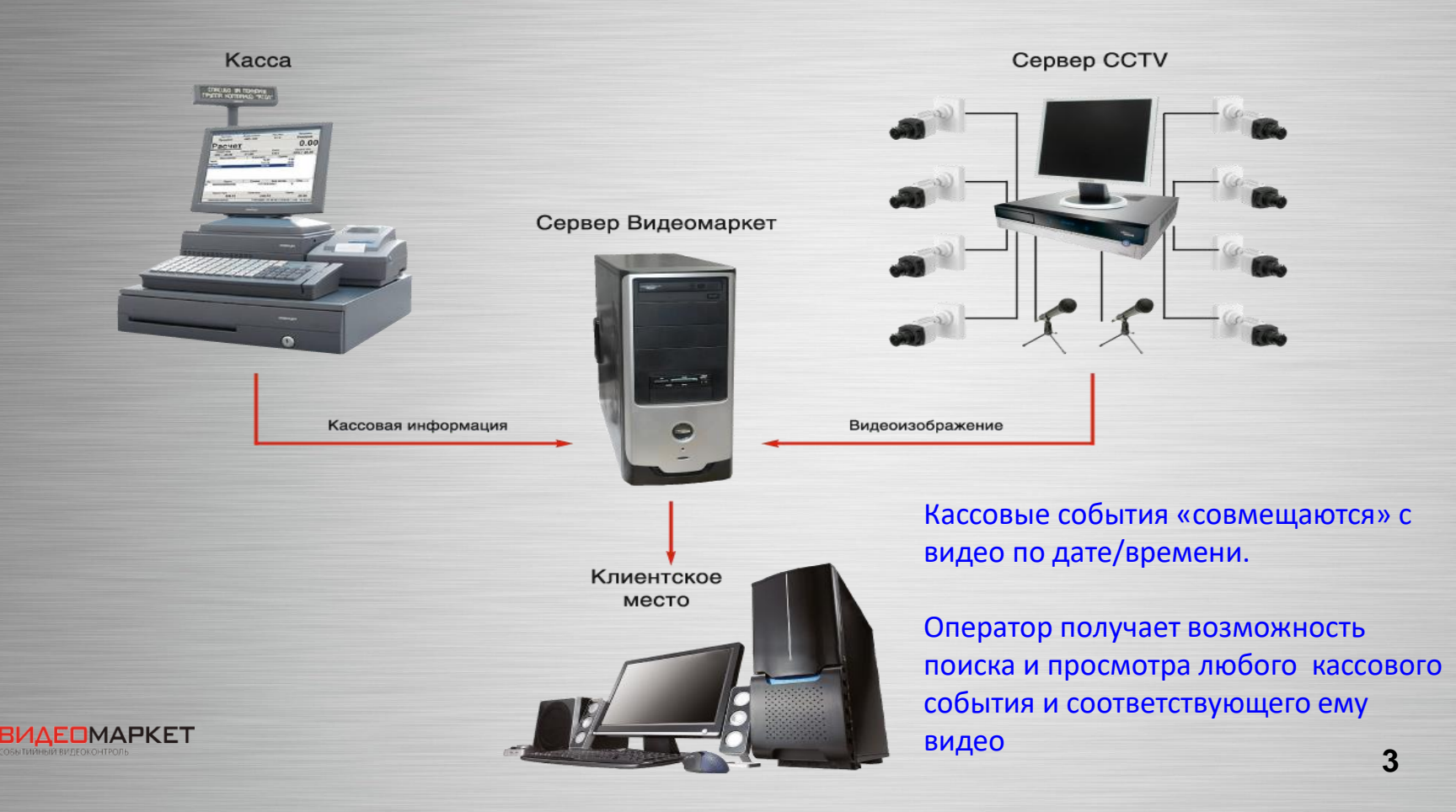

# Общие характеристики продукта

- Архитектура клиент-сервер
- 🗅 Клиент
  - Windows-интерфейс
  - Режимы работы: «толстый» или «тонкий»
- Разработка на языке C# в среде MS VisualStudio
- В качестве СУБД используется PostgreSQL 13
- Данные экспортируются в приложение OpenOffice (бесплатный аналог MS Office)
- Защита ПО: ключ HASP Basic в сочетании с лицензионным файлом

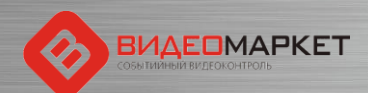

## Основные компоненты

- Сервер «ВидеоМаркета» (PSServer3.exe) служба Windows
  - Сбор кассовой информации
  - Анализ тревожных событий
  - Лицензионный контроль
- Клиент «ВидеоМаркета» (PSClient2.exe)
  - Пользовательский интерфейс/администрирование
- Прикладная база данных
  - PostgreSQL (nlbdb)
- Очистка базы данных (DBCleaner.exe)
- Редактор сценариев (ViolationTracker.exe)
- Создание или обновление базы данных (DBCreator.exe)

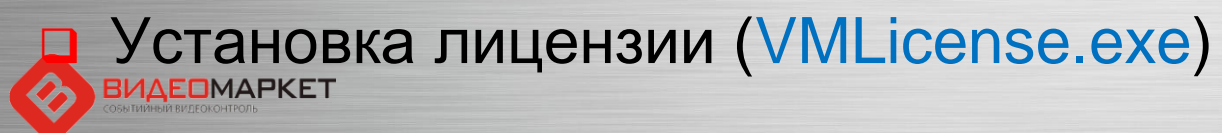

# Защита ПО «ВидеоМаркет»

- Инсталляция «ВидеоМаркета» защищается HASPключом в сочетании с лицензионным файлом
- Используется HASP-ключ модели HASP HL Basic
- Каждый HASP-ключ имеет уникальный идентификатор
- НАЅР-ключ и лицензионный файл устанавливаются на том компьютере, где установлена серверная часть «ВидеоМаркета»
- Лицензионный файл «привязывается» к конкретному НАЅР-ключу и содержит ограничения лицензии:
  - Число касс
  - Число рабочих мест

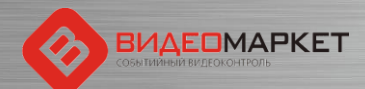

## Режимы работы ситемы «ВидеоМаркет»

- Основной НАЅР-ключ и лицензионный файл соответствуют друг другу
- Демо– система работает в демонстрационном режиме – полный функционал, но подключить к системе можно только одну кассу
- Ограниченный функционал система переходит в этот режим, если система защиты обнаружила:
  - Отсутствие HASP-ключа
  - Несоответствие лицензионного файла HASP-ключу
  - Отсутствие лицензионного файла
     В этом случае система перестает фиксировать (показывать и сохранять кассовую информацию !!!

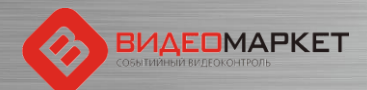

# Настройка – Установ лицензии

Если лицензия на ПО не была установлена в ходе инсталляции, то ее можно установить позднее для этого нужно запустить утилиту «Установка лицензии» из меню «ВидеоМаркет»

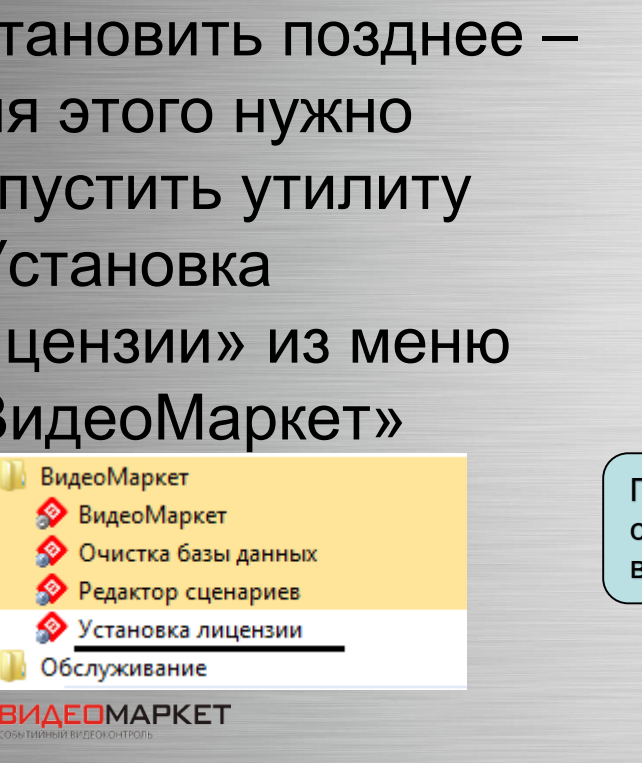

| 1871554085                                     | появиться значение «ОК» - система «ВидеоМаркет» гот         |
|------------------------------------------------|-------------------------------------------------------------|
| Ключ Software                                  | состольности кработе                                        |
| TMP38/C/FE23F8                                 | C9C1C2B26E041A4DF                                           |
| Установленная ли                               | цензия                                                      |
| Ключ                                           | Значение                                                    |
| Статус                                         | ОК                                                          |
| Дата генерации                                 | 20.11.2015 12:31:59                                         |
| Ключ                                           | 1871554085                                                  |
| Число касс                                     | 4                                                           |
| Число УРМ                                      | 2                                                           |
| Дата окончания                                 | Не ограничено                                               |
| Заказчик                                       | Тест                                                        |
| Комментарий                                    |                                                             |
|                                                | Обновить Установить Выход                                   |
| ой кнопке про<br>івание иденти<br>ленного HASF | исходит<br>іфикатора<br>Р-ключа По этой кнопке нужно указат |

# Настройка – Очистка базы данных

 Горизонт хранения кассовой информации в БД «ВидеоМаркета» определяется горизонтом хранения видеоархива – 30-45 дней

 Для очистки базы данных используется утилита «Очистка базы данных» из меню «ВидеоМаркет»

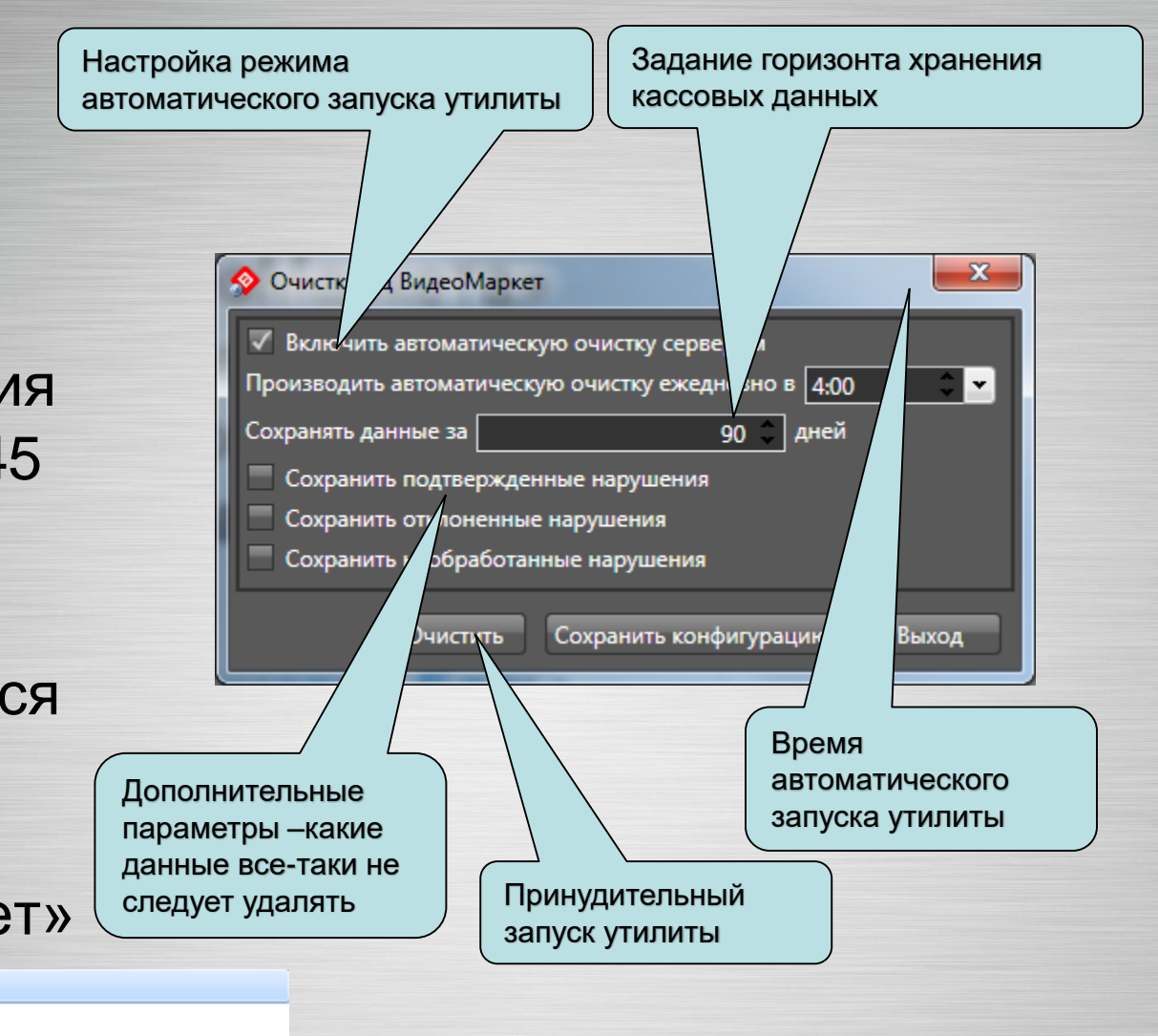

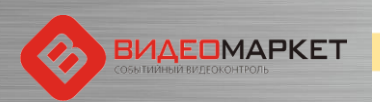

Очистка базы данных
Редактор сценариев

ВидеоМаркет

ВидеоМаркет

Установка лицензии

# Настройка – Синхронизация времени

- Для успешной работы всей системы необходима синхронизация по времени между всеми ключевыми компонентами системы:
  - Кассовый сервер (кассы)
  - Сервер «ВидеоМаркета»
  - Рабочая (рабочие) станции, где установлены клиентские приложения «ВидеоМаркета»
  - Видеосервер (видеорегистраторы)

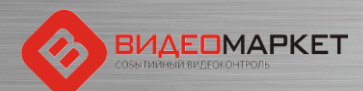

# Настройка – Синхронизация времени

- Подстройка времени происходит в следующем порядке
  - Кассовый сервер эталон
  - Сервер «ВидеоМаркета» периодически подстраивает свое время под время, указанное в первичной чековой информации
  - Видеорегистраторы настраивается режим периодической коррекции времени по серверу «ВидеоМаркета» - в клиентском приложении видеорегистратора
  - Клиентские рабочие места настраивается режим периодической коррекции времени по серверу «ВидеоМаркета» - средствами ОС Windows

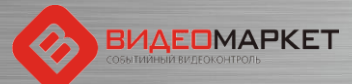

# Тревожные события

- Тревожное событие это одна или последовательность нескольких кассовых операций, которое рассматриваются СБ магазина, как потенциально опасное событие (например, «продажа водки после 23:00»)
- Автоматическое распознавание тревожных событий производится системой на основе сценариев тревожных событий
- Сценарии тревожных событий «программируются» с помощью отдельного приложения

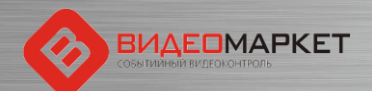

# Вызов редактора тревожных событий

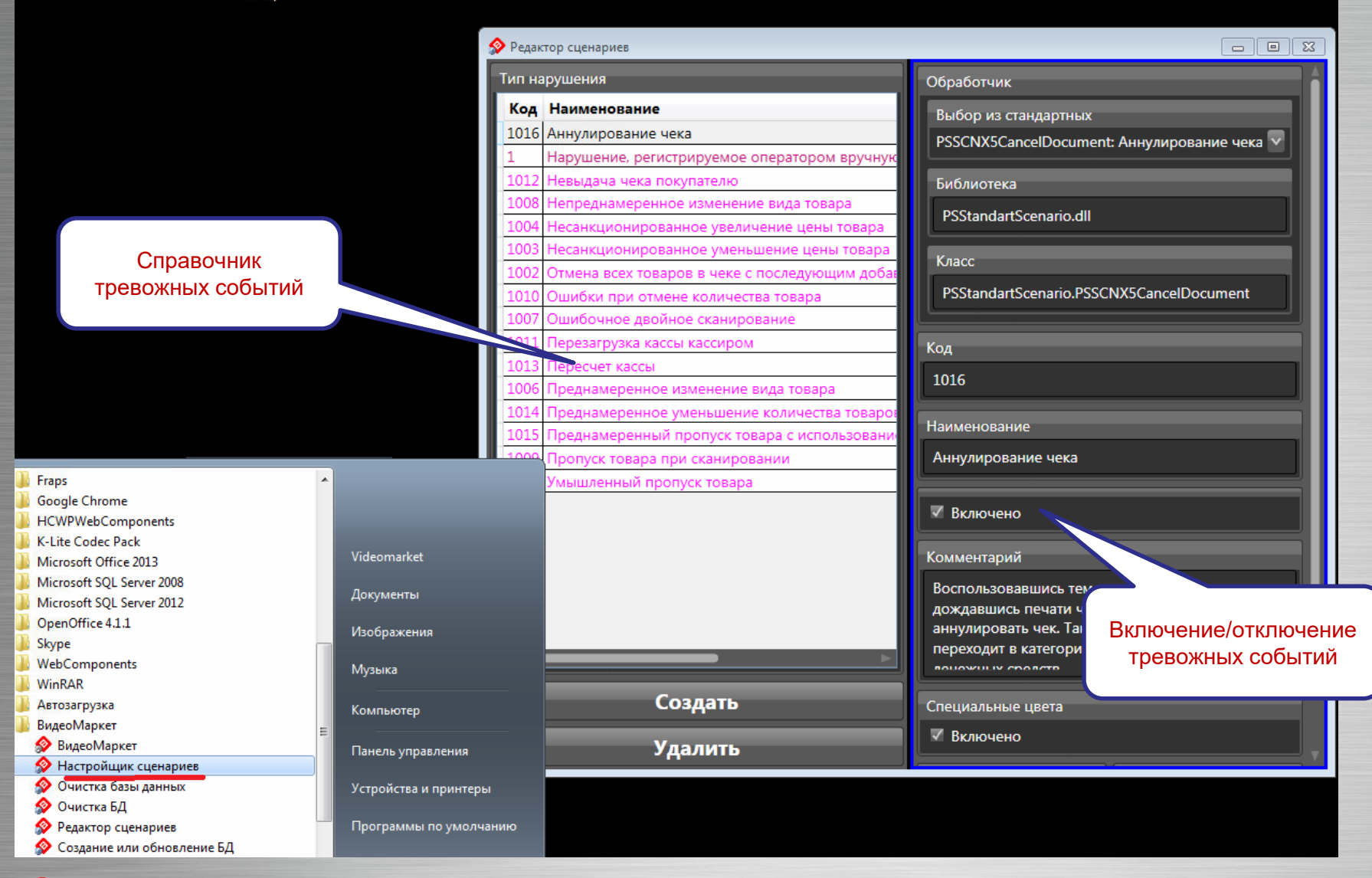

![](_page_12_Picture_2.jpeg)

# Описание тревожных событий (1/4)

| N⁰ | Сценарий                                                                   | Описание                                                                                                    |
|----|----------------------------------------------------------------------------|----------------------------------------------------------------------------------------------------|
| 1  | Отмена всех товаров в чеке с последующим добавлением позиций в этот же чек | Мошенничество строится на том, что покупатель<br>забывает забрать чек, или кассир умышленно тянет<br>время, и покупатель уходит, не дождавшись чека.<br>После этого кассир отменяет все товарные позиций в<br>чеке первого покупателя, а затем закрывает чек на<br>небольшую сумму или добавляет в этот чек товары<br>следующего покупателя.<br>Таким образом, кассир присваивает деньги первого<br>покупателя, как неучтенные излишки денежных средств. |
| 2  | Несанкционированное уменьшение цены<br>товара                              | При продаже товаров своим сообщникам кассир вводит<br>цену товара вручную, то есть дорогой товар продается по<br>заведомо низкой цене.                                                                                                    |
| 3  | Несанкционированное увеличение цены<br>товара                              | Вместо корректной цены товара, считываемой сканером<br>штрих кодов, кассир вводит завышенную цену товара<br>вручную и умышленно затягивает печать чека.<br>Покупатель может уйти, не дождавшись чека, а кассир,<br>исправив стоимость товара, кладет к себе в карман, а<br>денежную разницу, как неучтенные излишки денежных<br>средств.                                                                                                    |
| 4  | Умышленный пропуск товара                                                  | Действую в сговоре со своим сообщником, кассир<br>отпускает ему все товары, фактически, бесплатно, то<br>есть не сканирую их.<br>В чек же включается всего один какой-нибудь очень<br>дешевый товар, например, пакет-майка.                                                                                                    |

# Описание тревожных событий (2/4)

| N⁰ | Сценарий                                                                         | Описание                                                                                                    |
|----|----------------------------------------------------------------------------------|----------------------------------------------------------------------------------------------------|
| 5  | Преднамеренный пропуск товара с<br>использованием кнопки «Информация о<br>товаре | Кассир нажимает кнопку «Информация о товаре», товар<br>«пикает», называется стоимость товара.<br>Кассир получает наличные денежные средства, но чек<br>не пробивается. Денежные излишки кассир присваивает<br>себе.                                                                   |
| 6  | Преднамеренное изменение вида товара                                             | При обработке товара вместо того, чтобы считать штрих-<br>код с данного товара, кассир считывает штрих-код с<br>ранее приготовленной этикетки или другого заведомо<br>более дешевого товара.<br>Таким образом, кассир может продать своему сообщнику<br>дорогой товар по низкой цене. |
| 7  | Ошибочное двойное сканирование                                                   | Кассир ошибочно (умышленно) дважды сканирует один и<br>тот же товар, но при этом отмену повторно<br>сканированного товара не делает. Покупатель этого не<br>замечает и платит за один и тот же товар дважды                                                                           |
| 8  | Непреднамеренное изменение вида товара                                           | Кассир делает вид, что код товара сканером штрих-кодов<br>не считался, поэтому он вводит код товара вручную, при<br>этом он «ошибается», и под видом одного товара<br>продается другой товар (дешевый – своему сообщнику,<br>дорогой – покупателю с целью обсчета).                   |
| 9  | Пропуск товара при сканировании                                                  | В процессе обработки товара кассир может не заметить,<br>что штрих-код какого-либо товара не считался. Кассир<br>переходит к считыванию следующего товара. При этом<br>не отсканированный товар отпускается бесплатно.                                                                |

15

# Описание тревожных событий (3/4)

| N⁰ | Сценарий                                 | Описание                                                                                                    |
|----|------------------------------------------|----------------------------------------------------------------------------------------------------|
| 10 | Ошибки при отмене количества товара      | При вводе количества товара кассир допускает ошибку –<br>например, вместо 3-х штук вводит 33 штуки. Заметив<br>ошибку, кассир данную операцию отменяет, но при этом<br>забывает ввести правильное количество, и переходит к<br>обработке следующего товара. В результате этот товар<br>отпускается бесплатно. |
| 11 | Перезагрузка кассы кассиром              | Для того, чтобы скрыть какие-либо нарушения кассовой<br>дисциплины, кассир перезагружает кассу без контроля<br>администратора, а такая операция запрещена.                                                                                                    |
| 12 | Пересчитывание наличных в денежном ящике | Пользуясь отсутствием администратора, кассир начинает пересчитывать наличность в кассовом ящике, например, для оценки неучтенного излишка денежных средств                                                                                                    |
| 13 | Невыдача чека покупателю                 | После расчета с покупателем кассир затягивает закрытие<br>чека и выдачу чека покупателю. Когда покупатель уходит,<br>кассир может, например, начислить скидки на товар в<br>чеке и отменять товарные позиции. В результате таких<br>операций после закрытия чека образуются неучтенные<br>денежные излишки.   |
| 14 | Возврат                                  | Оформление возвратного чека в отсутствие<br>администратора                                                                                                    |

# Описание тревожных событий (4/4)

| N⁰ | Сценарий                                                           | Описание                                                                                                    |
|----|--------------------------------------------------------------------|----------------------------------------------------------------------------------------------------|
| 15 | Преднамеренное уменьшение количества<br>товаров                    | Если в чеке фигурирует товар в количестве более 1 шт.,<br>то кассир умышленно затягивает выдачу товара<br>покупателю. Когда, расплатившись покупатель уходит,<br>кассир уменьшает количество товара, например, с 5 до 1<br>шт., закрывает, а потом уничтожает чек. Разницу<br>денежных средств (за 4 шт. товара) кассир кладет себе в<br>карман.                                                                                                    |
| 16 | Несанкционированное аннулирование чека в отсутствии администратора | Кассир рассчитался с покупателем, не выдав ему чек. Чек<br>не закрыт, значит, после ухода покупателя кассир может<br>отменять товары, начислять скидки и совершать другие<br>действия, направленные на образование неучтенного<br>излишка денежных средств                                                                                                    |
| 17 | Открытие денежного ящика через малую<br>сумму                      | Открытие денежного ящика через малую сумму чека.<br>Размер «малой суммы» является настроечным<br>параметром сценария. Значение по умолчанию – 10 руб.                                                                                                    |
| 18 | Нарушение, регистрируемое оператором вручную                       | В случае необходимости оператор может привязать к<br>любому видеофрагмента некое нестандартное событие<br>(нарушение). Например, при просмотре архивного виде<br>оператор заметил ссору между кассиром и покупателем.<br>Он формирует «ручное» событие, которое наряду с<br>тревожными событиями, найденными системой, попадает<br>в общий Журнал тревожных событий. Далее это «ручное»<br>событие может быть обработано обычным образом –<br>подтверждено или отклонено |

# Журнал тревожных событий

![](_page_17_Figure_1.jpeg)

### Настройка каналов видео

![](_page_18_Picture_2.jpeg)

### Настройка касс

![](_page_19_Figure_2.jpeg)

![](_page_19_Picture_3.jpeg)

### Степени опасности кассовых операций

![](_page_20_Picture_2.jpeg)

![](_page_20_Picture_3.jpeg)

### Справочник типов кассовых операций

| 📀 Система событийного видеоконтроля "ВидеоМаркет", v.5.2.1.54, Админис | стратор | Same and the second second              |        |                      |                               |
|------------------------------------------------------------------------|---------|-----------------------------------------|--------|----------------------|-------------------------------|
| Оперативная информация Поиск Статистика Тревожные со                   | бытия   | Отчеты Администрирование                |        |                      |                               |
| ▶ Каналы                                                               | Типы о  | пераций                                 |        |                      |                               |
| ▶ Кассы                                                                | Кол     | Наименование                            | Скрыта | Опасность (название) |                               |
| Параметры                                                              | 1       |                                         |        | асная                |                               |
| - Пользователи                                                         | 10      | Аннулирование документа                 |        | Kowto                |                               |
| Администратор                                                          | 2102    | Блокировка системы                      |        | Обычная              |                               |
| НачСБ                                                                  | 10026   | Ввод количества                         |        | Обычная              |                               |
| <ul> <li>Списки товаров</li> <li>т</li> </ul>                          | 29      | Взвешивание                             |        | Опасная              | 🔽 С помощью этого             |
| товары подлежащие просмотру после инвентаризации                       | 18      | Внесение денег в кассу                  |        | Обычная              |                               |
| Контицеская                                                            | 19      | Возврат                                 |        | Критическая          | атриоута можно                |
| Обычная                                                                | 6056    | Восстановление отложенного чека         |        | Обычная              | Скрыть вывод той              |
| Опасная                                                                | 2206    | Вход в заказ                            |        | Обычная              | ипи иной                      |
| <ul> <li>Типы операций</li> </ul>                                      | 10009   | Вход в режим                            |        | Обычная              |                               |
| Титрователи                                                            | 2002    | Выключение станци                       |        | Обычная              | операции в окно               |
|                                                                        | 2003    | Выход в ОС                              |        | Обычная              | титрователя                   |
|                                                                        | 2222    | Вых                                     |        | Обычная              |                               |
|                                                                        | 100*    | а кассы                                 |        | Критическая          |                               |
| Это справочник                                                         |         | юд из режима                            |        | Обычная              |                               |
|                                                                        |         | Декларация денежного ящика              |        | Опасная              |                               |
| кассовых операции,                                                     | 10002   | Добавление заказа E5 в документ         |        | Обычная              |                               |
| поддерживаемых                                                         | 5       | Добавление товара в документ            |        | Обычная              |                               |
| кассовой системой                                                      | 10001   | Закрытие смены                          |        | Опасная              |                               |
|                                                                        | 2204    | Запись документа                        |        | Обычная              |                               |
|                                                                        | 2001    | Запуск системы                          |        | Обычная              |                               |
| Эти операции                                                           | 10015   | Идентификация платежного сертификата    |        | Опасная              |                               |
|                                                                        | 6       | Изменение количества товара             |        | Опасная              | Каждои кассовои               |
| индицируются в окнах                                                   | 8       | Изменение цены товара в документе       | 100    | Критическая          | операции назначается          |
| титрователей                                                           | 17      | Инкассация                              |        | Обычная              |                               |
|                                                                        | 12      | Итог                                    | -      | Обычная              |                               |
|                                                                        | 3005    | Карта клиента                           |        | Обычная              | -                             |
|                                                                        | 2103    | карта не опознана                       |        | Общиная              | По умолчанию степень          |
|                                                                        | 4       | конец документа                         |        | Обычная              |                               |
|                                                                        | 10009   | Копчец заправки                         |        | Орасиал              | опасности – «Обычная»         |
|                                                                        | 10008   | Копия слипа                             |        | Опасная              |                               |
|                                                                        | 15      | Нарианов скилки (нановки) на лаконовт   |        | Общиная              |                               |
|                                                                        | 9       | Назначение скидки (наценки) на документ |        | Обыцная              |                               |
|                                                                        |         | паделки скидки (паделки) па товар       |        |                      |                               |
| Есть новые тревожные события. Нажмите F2 для перехода                  |         |                                         |        |                      | Соединено с сервером 5.2.1.54 |

![](_page_21_Picture_3.jpeg)

### Настройка типов операций

| 📀 Система событийного видеоконтроля "ВидеоМаркет", v.5.2.1.54, Админи                                                                                                    | истратор                                  | -                             |                |                  |  |  |
|----------------------------------------------------------------------------------------------------|-------------------------------------------|-------------------------------|----------------|------------------|--|--|
| Оперативная информация Поиск Статистика Тревожные с                                                                                                    | события Отчеты Админист                   | рирование                     |                |                  |  |  |
| <ul> <li>Каналы</li> <li>Кассы</li> <li>Параметры</li> <li>Пользователи</li> <li>Пользователи</li> <li>Администратор</li> <li>Начбь</li> <li>Списки товаров</li> <li>Списки товаров</li> <li>Списки товаров</li> <li>Спары подлежащие просмотру после инвентаризации</li> </ul> |                                           |                               |                |                  |  |  |
| Товары подлежащие просмотру после инвентаризации<br>• Степени опасности<br>Критическая<br>Обычная<br>Опасная                                                                                                    | Kaccop re(cashier_code)<br>{cashier_name} |                               |                |                  |  |  |
| <ul> <li>Типы операций</li> <li>Авторизация пользователя</li> <li>Аннулирование документа</li> <li>Блокировка системы</li> </ul>                                                                                                    | Доступные поля                            |                               |                |                  |  |  |
| Ввод количества                                                                                                    |                                           |                               |                |                  |  |  |
| Взвешивание                                                                                                    | Идентификатор                             | Наименование                  | Комментарии    |                  |  |  |
| Внесение денег в кассу                                                                                                    | _key                                      | Ключ                          |                |                  |  |  |
| Возврат                                                                                                    | BackColor                                 | BackColor                     |                |                  |  |  |
| Восстановление отложенного чека                                                                                                    | bar_code                                  | Штрих-код                     |                |                  |  |  |
| Вход в заказ                                                                                                    | block_number                              | Блок                          |                |                  |  |  |
| Вход в режим                                                                                                    | card_holder_name                          | Держатель карты               |                |                  |  |  |
| Выключение станции                                                                                                    | card_number                               | Номер карты                   |                |                  |  |  |
| Выход в ОС                                                                                                    | card_operation_type                       | Тип операции по карте         |                |                  |  |  |
| Выход из заказа                                                                                                    | card_operation_type_name                  | Тип операции по карте         |                |                  |  |  |
| Выход из кассы                                                                                                    | card_type                                 | Тип карты                     |                |                  |  |  |
| Выход из режима                                                                                                    | card_type_name                            | Тип карты                     |                |                  |  |  |
| Декларация денежного ящика                                                                                                    | cash_box_amount                           | Сумма в кассе                 |                |                  |  |  |
| Добавление заказа E5 в документ                                                                                                    | cash box difference                       | Разница с отчетом             |                |                  |  |  |
| Добавление товара в документ                                                                                                    | cash id                                   | Идентификатор кассы           |                |                  |  |  |
| Закрытие смены                                                                                                    | cash no                                   | Кол кассы                     |                |                  |  |  |
| Запись документа                                                                                                    | cash register mode                        | Тип регистрации               |                |                  |  |  |
| Запуск системы                                                                                                    | cashier code                              | Кол кассира                   |                |                  |  |  |
| Идентификация платежного сертификата                                                                                                    | cashier name                              | Кассир                        |                |                  |  |  |
| Изменение количества товара                                                                                                    | cashier type                              | Тип кассира                   |                |                  |  |  |
| Изменение цены товара в документе                                                                                                    | cashier_type                              | Тип кассира                   |                |                  |  |  |
| Инкассация                                                                                                    | casher_type_name                          | тип кассира<br>NP сортификата |                |                  |  |  |
| Есть новые тревожные события. Нажмите F2 для перехода                                                                                                    | Ceruncate_number                          | п- сертификата                | Соединено с ог | ервером 5.2.1.54 |  |  |

Есть новые тревожные события. Нажмите F2 для перехода

![](_page_22_Picture_4.jpeg)

### Настройка типов титрователей

| Система событийного видеоконтроля "ВидеоМаркет", v.5.2.1.54, Админис                                                                                                    | стратор                                                                                                    |                          | -                                                                                                    |                                                                                        |                                                                            |                        |                           |                                  |        |
|----------------------------------------------------------------------------------------------------|----------------------------------------------------------------------------------------------------|--------------------------|----------------------------------------------------------------------------------------------------|----------------------------------------------------------------------------------------|----------------------------------------------------------------------------|------------------------|---------------------------|----------------------------------|--------|
| Оперативная информация Поиск Статистика Тревожные со                                                                                                    | обытия Отчеты Администрирование                                                                                                    |                          |                                                                                                    |                                                                                        |                                                                            |                        |                           |                                  |        |
| Оперативная информация Поиск Статистика Тревожные со<br>• Каналы<br>• Кассы<br>Параметры<br>• Пользователи<br>Администратор<br>НачСБ<br>• Списки товаров<br>товары подлежащие просмотру после инвентаризации<br>• Степени опасности<br>Критическая<br>Обычная<br>Опасная<br>• Типь операций<br>• Типь операций<br>• Типрователи | обытия Отчеты Администрирование Титрователи Код Наименование З Глобальный титрователь 2 Основной наложенный титрователь 1 Основной угловой титрователо | Использовать спец. цвета | Размер шрифта<br>10<br>10<br>10<br>СПИСОК ТИТ<br>«ГеОМА<br>СТВО ТИТРО<br>раничено -<br>лекцию ти<br>настройка | Ширина %<br>33<br>33<br>33<br>33<br>33<br>33<br>33<br>33<br>33<br>33<br>33<br>33<br>33 | Лево %<br>0<br>10<br>0<br>8<br>Лей //<br>й В С/<br>0 СОЗ/<br>Гелей<br>КУСУ | верх %<br>0<br>10<br>0 | Право %<br>33<br>90<br>33 | <b>Низ %</b><br>100<br>90<br>100 |        |
| Есть новые тревожные события. Нажмите F2 для перехода                                                                                                    |                                                                                                    |                          |                                                                                                    |                                                                                        |                                                                            | c                      | оединено с се             | ервером 5.2                      | 2.1.54 |

![](_page_23_Picture_3.jpeg)

![](_page_24_Figure_0.jpeg)

![](_page_24_Picture_1.jpeg)

### Настройка пользователей

| 📀 Система событийного видеоконтроля "ВидеоМаркет", v.5.2.1.54, Админи             | стратор                          |                |
|-----------------------------------------------------------------------------------|----------------------------------|----------------|
| Оперативная информация Поиск Статистика Тревожные со                              | обытия Отчеты Администрирование  |                |
| <ul> <li>Каналы</li> <li>Кассы</li> </ul>                                         | Логин Администратор              | Сменить пароль |
| Параметры<br>• Пользователи<br>Администратор                                      | Полное имя Администратор системв |                |
| НачСБ<br>▶ Списки товаров                                                         | Роль Администратор               | <u>▼</u>       |
| <ul> <li>Степени опасности</li> <li>Типы операций</li> <li>Титрователи</li> </ul> |                                  |                |
|                                                                                   |                                  |                |
|                                                                                   | Список пользователей системы     |                |
|                                                                                   |                                  |                |
|                                                                                   |                                  |                |
| Дерево настроечных                                                                |                                  |                |
| параметров системы                                                                |                                  |                |
|                                                                                   |                                  |                |
|                                                                                   |                                  |                |
|                                                                                   |                                  |                |
| Есть новые тревожные события. Нажмите F2 для перехода                             | Соеди                            | Сохранить      |
|                                                                                   |                                  | J              |
| ВИДЕОМАРКЕТ                                                                       |                                  |                |

![](_page_25_Picture_3.jpeg)

# Администрирование Переключение меналу серверами

- IP-адрес сервера «ВидеоМаркета», к которому подключается клиентское приложение, прописывается в конфигурационном файле «PSClientConfig.xml» - поле «ServerHost».
- Для работы клиентского приложения с разными серверами приходилось вручную изменять IPадрес перед началом клиентской сессии
- Начиная с версии 5.2.108, появилась возможность переключения клиентского приложения между серверами в рамках ОДНОЙ клиентской сессии

![](_page_26_Picture_4.jpeg)

# Администрирование Переключение между серверами

![](_page_27_Figure_1.jpeg)

![](_page_27_Picture_2.jpeg)

# Администрирование Переключение между серверами

- Список зарегистрированных серверов «ВидеоМаркета» хранится в конфигурационном файле «PSRemoteServers.xml»
- Записи в списке «RemoteServers» создаются, обновляются и удаляются автоматически при выполнении соответствующих операций в клиентском приложении

| 🕞 🔄 🔄 C:\Program Files (x86)\VideoMarket\PSRemoteServers.» Р – С 🖉 Пи                                                                                                    | 👻 [No 🔟 «Ру 9 как 🥔 С:\ 🧶 С. × 🎧 🏠 🛱           |
|----------------------------------------------------------------------------------------------------|------------------------------------------------|
| Файл Правка Вид Избранное Сервис Справка                                                                                                    |                                                |
| 👍 🐗 250 롣 Инту 🎄 Зерк 🎹 Ново 🛜 Скач 츎 Ski 🎽 🏠 🔻 🔊                                                                                                    | 👻 🖃 👻 Страница 🕶 Безопасность 🕶 Сервис 💌 🔞 💌 📕 |
| xml version="1.0" encoding="UTF-8"?<br>- <remoteservers><br/><server host="127.0.0.1" login="Администратор" name="Сервер на компьют&lt;br&gt;&lt;/remoteServers&gt;&lt;/td&gt;&lt;th&gt;" администратор"=""></server><br/>тере А. Вилюнаса" Host="192.168.1.143"/&gt;<br/>тере MACROSCOP" Host="192.168.1.195"/&gt;<br/>тере А. Чинина" Host="192.168.1.196"/&gt;</remoteservers> |                                                |

![](_page_28_Picture_4.jpeg)

# Администрирование Переключение между серверами

При загрузке клиентского приложения «ВидеоМаркета» пользователь может указать IP-адрес сервера «ВидеоМаркета», к которому он хочет подключиться:

| 🔗 "ВидеоМари | кет", v. 5.2.1.1084 |
|--------------|---------------------|
| Сервер       | 127.0.0.1           |
| Пользователь | Администратор       |
| Пароль       |                     |
|              | Войти Отмена        |

![](_page_29_Picture_3.jpeg)

# Процедура регулярной обработки тревожных событий

- Зайти на закладку «Тревожные события»
- Выбрать дату, начиная с которой вы будете проводить анализ (по умолчанию текущая дата)
- Установить статус событий «Необработанные»
- Выбрать событие для анализа (запись в таблице «Нарушения»
- Дважды «щелкнуть» по записи, чтобы увидеть видео и чековую информацию
- Проанализировать информацию и принять решение, является ли это событие истинным или ложным срабатыванием системы?
  - Если событие истинное, то нажать кнопку «Есть нарушение»
  - Если ложное, то нажать кнопку «Нет нарушения
  - Если нужно прокомментировать событие, нажать кнопку «Редактировать» и написать комментарий

|                                      |                                            |                                                          |               |                | ×    |  |
|--------------------------------------|--------------------------------------------|----------------------------------------------------------|---------------|----------------|------|--|
| 🕥 🕤 – 🚺 « Локальный диск (С          | :) ▶ Program Files (x86)                   | ► VideoMarket ►                                          | • • Поиск:    | VideoMarket    | Q    |  |
| Упорядочить 👻 🖻 Открыть              | Новая папка                                |                                                          |               | H · 🚺          | 0    |  |
| 🔆 Избранное                          | ▲ Имя                                      | Дат                                                      | а изменения   | Тип            | Pa 1 |  |
| Stopbox                              | PSServerConfig                             | .xmi 20.0                                                | 08.2016 14:07 | Документ XML   |      |  |
| 🐊 Загрузки                           |                                            | mi 20.0                                                  | 08.2016 13:39 | Документ ЛИЦ   |      |  |
| 🛅 Недавние места                     |                                            | 101                                                      | 0 2016 12:01  | Документ XIVIL |      |  |
| 📃 Рабочий стол                       | SKII2.xml                                  | 10.0                                                     | 0.2016 12:01  | Документ XIVIL |      |  |
| 1221                                 | SKII2_EMU.xml                              | 10,0                                                     | 0.2016 12:01  | Документ XML   | E    |  |
| 🥅 Библиотеки                         | TextDriver.xml                             | 16.0                                                     | 8.2016 12:01  | Документ XML   | -    |  |
| 📑 Видео                              | ViolationReport                            | .xml B na                                                | абочем ката   | XML XML        |      |  |
| 📑 Документы                          | E DBCleaner.exe                            | име                                                      |               | мная           |      |  |
| 🔄 Изображения                        | SP DBCreator.exe                           |                                                          | утилита       | ие             |      |  |
| 🚽 Музыка                             | MessageEditor.                             | ехе<br>ДИа                                               | агностирова   | ирования       |      |  |
| 244 - 142                            | SP PSClient2.exe                           | 250                                                      | Системы       | ие             |      |  |
| 🤣 Домашняя группа                    | PSMediaProxy.e                             | exe                                                      |               | ие             |      |  |
|                                      | PSNVDHikvision                             | n32.exe                                                  | 0.2016 13:05  | Приложение     |      |  |
| 🖳 Компьютер                          | Server3.exe                                | 26,0                                                     | 08.2016 13:05 | Приложение     |      |  |
| 🏭 Локальный диск (С:)                | Solution Tracke                            | r.exe 26.0                                               | 08,2016 13:05 | Приложение     |      |  |
|                                      | Solution TypeE                             | liexe 26.0                                               | 08.2016 13:05 | Приложение     |      |  |
| 👊 Сеть                               | VMDiagnostics.                             | exe 26.0                                                 | 08.2016 13:05 | Приложение     |      |  |
| 🖳 BILLAVM                            | So VMExporter.exe                          | 26.0                                                     | 8.2016 13:05  | Приложение     |      |  |
|                                      | 🔗 VMLicense.exe                            | Описание файла: VMDiagnostic:<br>Версия файла: 5.2.1.101 | 2016 13:05    | Приложение     |      |  |
|                                      | <b>▼</b>                                   | Дата создания: 26.08.2016 13:05                          |               |                | •    |  |
| VMLicense.exe Дата изм<br>Приложение | енения: 26.08.2016 13:05<br>Размер: 114 КБ | Размер: 109 КБ                                           | 13:05         |                |      |  |

![](_page_31_Picture_2.jpeg)

![](_page_32_Picture_1.jpeg)

![](_page_32_Picture_2.jpeg)

| Диаг | ностирование системы событийного                                                                                       | вид | еоконтроля "ВидеоМаркет"                                                                                                    | X                                                                                |                                                                                                    |
|------|----------------------------------------------------------------------------------------------------|-----|----------------------------------------------------------------------------------------------------|----------------------------------------------------------------------------------|----------------------------------------------------------------------------------------------------|
| N⁰   | Тест                                                                                                    |     | Результат                                                                                                    | Рекомендации 🖆                                                                   |                                                                                                    |
| 23   | Получение активированных портов для сбора кассовых данных                                                              | 0   | G2X5NQ.xml : 2001                                                                                                    |                                                                                  |                                                                                                    |
| 24   | Информация о<br>зарегистрированных кассах                                                                              | 0   | Зарегистрировано касс: 4<br>- Касса №1<br>- Касса №3<br>- Касса №4<br>- Касса №2                                                                                                    |                                                                                  |                                                                                                    |
| 25   | Определение соответствия<br>номеров касс IP-адресам касс в<br>файле IPIdentMap.xml и проверка<br>связи с каждой кассой | 0   | Kacca 1 : localhost (Доступна)                                                                                                    |                                                                                  |                                                                                                    |
| 26   | Проверка выгрузки касовых<br>данных на настроенный порт                                                                | 0   | !!! Прослушивание порта 2001 невозможно:<br>Обычно разрешает<br>сокета (протокол/с r)                                                                                                    | Для активации теста<br>необходимо остановить<br>службу "ВидеоМаркет<br>Сервер"   |                                                                                                    |
| 27   | Информация о видеоканалах в<br>формате Наименование канала,<br>Драйвер, ВидеоСервер,<br>Привязанная касса              | 0   | Канал "В.Касса №3"<br>Сервер - 192.168.1.2 p.dll)<br>(код 3)<br>Канал "D.Касса №1": (PSNVDMacroscop.dll)<br>Сервер - 192.168.1.2:8080 "Касса №1"(код 1)<br>Канал "С.Касса №2": (PSNVDMacroscop.dll)<br>Сервер - 192.168.1.2:8080 "Касса №2"(код 2)<br>Канал "А.Касса №4": (PSNVDMacroscop.dll)<br>Сервер - 192.168.1.2:8080 "Касса №4"(код 4) | После наж<br>«Выполни<br>переходит и<br>своих<br>Процесс и<br>можно прер<br>«Пре | катия кнопки<br>ить» утилита<br>к выполнению<br>х задач.<br>выполнения<br>овать кнопкой<br>ервать» |
|      |                                                                                                    |     | Прервать П-cont                                                                                                    | ехt Экспорт Выход                                                                |                                                                                                    |

![](_page_33_Picture_2.jpeg)

| N⁰ | Тест                                                                                                    | 1 | Результат                                                                                                    | Рекомендации                                                                   |                                              |                 |
|----|----------------------------------------------------------------------------------------------------|---|----------------------------------------------------------------------------------------------------|--------------------------------------------------------------------------------|----------------------------------------------|-----------------|
| 23 | Получение активированных портов для сбора кассовых данных                                                              | 0 | G2X5NQ.xml : 2001                                                                                                    |                                                                                |                                              |                 |
| 24 | Информация о<br>зарегистрированных кассах                                                                              | 0 | Зарегистрировано касс: 4<br>- Касса №1<br>- Касса №3<br>- Касса №4<br>- Касса №2                                                                                                    |                                                                                |                                              |                 |
| 25 | Определение соответствия<br>номеров касс IP-адресам касс в<br>файле IPIdentMap.xml и проверка<br>связи с каждой кассой | 0 | Kacca 1 : localhost (Доступна)                                                                                                    |                                                                                |                                              |                 |
| 26 | Проверка выгрузки касовых<br>данных на настроенный порт                                                                | 0 | III Прослушивание порта 2001 невозможно:<br>Обычно разрешает пользование адреса<br>сокета (протокол/с r)                                                                                                    | Для активации теста<br>необходимо остановить<br>службу "ВидеоМаркет<br>Сервер" |                                              |                 |
| 27 | Информация о видеоканалах в<br>формате Наименование канала,<br>Драйвер, ВидеоСервер,<br>Привязанная касса              | 0 | Канал "В.Касса №3"<br>Сервер - 192.168.1.2<br>Канал "D.Касса №1": (PSNVDMacroscop.dll)<br>Сервер - 192.168.1.2:8080 "Касса №1"(код 1)<br>Канал "С.Касса №2": (PSNVDMacroscop.dll)<br>Сервер - 192.168.1.2:8080 "Касса №2"(код 2)<br>Канал "А.Касса №4": (PSNVDMacroscop.dll)<br>Сервер - 192.168.1.2:8080 "Касса №4"(код 4) | с диа пр                                                                       | Окно утилить<br>агностирован<br>роцессе рабо | ы<br>ИЯ В<br>ТЫ |
|    |                                                                                                    |   | Прервать                                                                                                    | ext Экспорт Выход                                                              |                                              |                 |

![](_page_34_Picture_2.jpeg)

![](_page_35_Figure_1.jpeg)

![](_page_35_Picture_2.jpeg)

### Результаты диагностики системы "ВидеоМаркет", 01.09.2016 14:56:35

| Ν  | Тест                                                                    |   | Результат                                                                       | Рекомендации                                                                         |               |   |
|----|-------------------------------------------------------------------------|---|---------------------------------------------------------------------------------|--------------------------------------------------------------------------------------|---------------|---|
| 1  | Информация о<br>версии Windows                                          | 0 | Microsoft Windows 7<br>Профессиональная<br>Service Pack 1                       |                                                                                      |               |   |
| 2  | Информация о<br>процессоре                                              | 0 | Intel(R) Core(TM) i5-4440 CPU @<br>3.10GHz                                      |                                                                                      |               |   |
| 3  | Оперативная память                                                      | 0 | Общий объем 8257672 (КВ)<br>Используется 6056352 (КВ)<br>Занято 73%             |                                                                                      |               |   |
| 4  | Информация о<br>дисках, МБ<br>(свободно/всего)                          | 0 | C: 347888/476837                                                                |                                                                                      |               |   |
| 5  | Тип установки ПО<br>"ВидеоМаркет"                                       | 0 | Сервер + Клиент                                                                 | Файл-от<br>результа                                                                  | чет о<br>атах |   |
| 6  | Проверка версии ПО<br>"ВидеоМаркет"                                     | 0 | ВидеоМаркет 5.2.1.101 (5.2.1.101)<br>Сервер ВМ 5.2.1.101<br>Клиент ВМ 5.2.1.101 | диагностир                                                                           | ования        |   |
| 7  | Проверка установки<br>OpenOffice                                        | 0 | OpenOffice 4.1.1                                                                | Рекомендуется к<br>установке OpenOffice<br>3.1 или выше                              |               |   |
| 8  | Проверка установки<br>кодеков                                           | 0 | Необходимые кодеки установлены                                                  |                                                                                      |               | 1 |
| 9  | Проверка установки<br>СУБД Microsoft SQL<br>Server                      | 0 | SQLServer2012                                                                   | Рекомендуемая<br>версия для установки<br>- MS SQL Server 2012<br>Express WA или выше |               |   |
| 10 | Проверка запуска<br>службы Microsoft SQL<br>Server                      | 0 | Запущена                                                                        |                                                                                      |               |   |
| 11 | Проверка установки<br>службы SQL Server<br>Reporting Services<br>(SSRS) | 0 | Служба отчетов установлена                                                      |                                                                                      |               |   |
| 12 | Проверка запуска<br>службы SQL Server                                   | 0 | Запущена                                                                        |                                                                                      |               | Ŧ |

![](_page_36_Picture_3.jpeg)

По кнопке «IT-контекст» утилита начинает сбор технической информации об информационном контексте, в котором работает Система

Сбор информации об П-контексте системы событийного видеоконтроля «ВидеоМаркет

Завершен сбор информации об П-контексте, в котором работает система событийного видеоконтроля «ВидеоМаркет». Данная информация нужна для быстрой диагностики возникших проблем.

По нажатию кнопки «OK» вы перейдете в каталог, в котором найдете файл «ITContext\_ddmmyyyy\_hhmmss.zip».

Отправьте указанный файл в службу технической поддержки разработчика по адресу:

### support@nslab.ru

OK

По кнопке «ОК» утилита направляет пользователя в каталог с собранной технической информацией

![](_page_37_Picture_9.jpeg)

# Диагностика Системы

![](_page_38_Figure_1.jpeg)

![](_page_38_Picture_2.jpeg)

## Встроенная диагностика Системы

#### 🔗 Система событийного видеоконтроля "ВидеоМаркет", v.5.2.1.101, Администратор

![](_page_39_Picture_2.jpeg)

Система

## Встроенная диагностика Системы

![](_page_40_Picture_1.jpeg)

![](_page_40_Picture_2.jpeg)

# Функционал «Приемка»

- Добавлены новые кассовые операции (код 70хх и 80хх)
- Добавлены ТРИ новых тревожных события:
  - [Приемка] Редактирование буфера
  - □ [Приемка] Уменьшение/увеличение количества товара в буфере
  - Приемка] Создание буфера
- Появилась возможность привязывать несколько видеоканалов к одному объекту контроля («Мастер-канал» + Дополнительные каналы)
- Устройства, связанные с «Приемкой» поделены на две категории:
  - Сканеры (все сканеры магазина воспринимаются как одно устройство)
  - Клиентские приложения NQDepartment (все клиенты воспринимаются как одно устройство)
- Появился гибкий механизм настройки режимов раскладок
- В режимах «Поиск» и «Тревожные события» можно по очереди просматривать все каналы, закрепленные за одним объектом контроля

## Новые кассовые операции

| enchangen undebungen License a    | татистика Тревожные события Отчеты Админ | истрирование |               |                     |
|-----------------------------------|------------------------------------------|--------------|---------------|---------------------|
| ▶ Каналы                          | Типы операций                            |              |               |                     |
| ▶ Кассы                           | Группировка                              |              | ✓ X           |                     |
| Параметры                         | Код Наименование                         | Скрыта       | Опасность(наз | Операции приемки    |
|                                   | 5 Лобавление товара в документ           |              | Обычная       | которые дублирую    |
| Степени опасности                 | 6 Изменение количества товара            |              | Опасная       | аналогичные кассов  |
| <ul> <li>Типы операций</li> </ul> | 7 Удадение товара из документа           |              | Критическая   | операции, в справоч |
| Авторизация пользователя          | 8 Изменение цены товара в документе      |              | Критическая   | операций не включе  |
| Аннулирование документа           | 9 Назначение скидки (наценки) на товар   |              | Обычная       |                     |
| Ввод информации                   | 10 Аннулирование документа               |              | Критическая   |                     |
| Ввод количества кассиром          | 11 Предварительный Итог                  |              | Обычная       |                     |
| Ввод товара                       | 12 Итог                                  |              | Обычная       |                     |
| Внесение денег в кассу            | 13 Оплата (Выплата)                      |              | Обычная       |                     |
| Вход в режим                      | 14 Печать документа                      |              | Обычная       |                     |
| Вход в режим "Возврат"            | 15 Назначение скидки (наценки) на докум  |              |               |                     |
| Вход в режим "Оплата услуг"       | 16 Открыт кассовый ящик                  | Побарла      |               |                     |
| Вход в режим "Продажа"            | 17 Изъятие денег из кассы (инкассация)   | добавле      |               |                     |
| Выполнение операции на доп.       | 18 Внесение денег в кассу                | кассовые     | операции,     |                     |
| Выход из программы                | 20 Οτμετ ΦΡ                              | относящи     | еся к зоне    |                     |
| Выход из режима "Возврат"         | 21 Регистрация карты                     | «При         | емка»         |                     |
| Выход из режима "Информаци        | 1050 Сдача                               | <u> </u>     |               |                     |
| выход из режима калькулятор       | 6055 Документ отложен                    |              | Обычная       |                     |
| Выход из режима "Продажа"         | 6056 Документ восстановлен               |              | Обычная       |                     |
| Локварация воцожного яника        | 7004 Ввод информации                     | 7 / 🗖        | Обычная       |                     |
| Декларация денежного ящика        | 7006 Ввод товара                         |              | Обычная       |                     |
| Лобавление позиции из буфер       | 7008 Очистка буфера                      |              | Обычная       |                     |
| Добавление товара в документ      | 8002 Добавление позиции из буфера        |              | Обычная       |                     |
| Документ восстановлен             | 8006 Редактирование                      |              | Опасная       |                     |
| Документ отложен                  | 8009 Пересчет шалки буфера               |              | Обычная       |                     |
| Закрытие смены                    | 10001 Закрытие смены                     |              | Опасная       |                     |
|                                   |                                          |              | 06            |                     |

Нет новых уведомлений с момента входа в систему

Соединено с сервером 5.2.1.103

![](_page_42_Picture_4.jpeg)

43

# Новые тревожные события

#### 🔗 Редактор сценариев

| Тип на | арушения                                                   | Категория   |            |                                   |
|--------|------------------------------------------------------------|-------------|------------|-----------------------------------|
| Код    | Наименование                                               |             | Включенс   | Автоматические                    |
| 1005   | Умышленный пропуск товара                                  |             |            |                                   |
| 1006   | Преднамеренное изменение вида товара                       |             |            | Включить обработчик               |
| 1007   | Ошибочное двойное сканирование                             |             |            |                                   |
| 1008   | Непреднамеренное изменение вида товара                     |             |            | Код                               |
| 1009   | Пропуск товара при сканировании                            |             |            | 1026                              |
| 1010   | Отмена большого количества товара                          |             |            |                                   |
| 1011   | Перезагрузка кассы кассиром                                |             |            | Наименование                      |
| 1012   | Невыдача чека покупателю                                   |             |            |                                   |
| 1013   | Пересчитывание наличных в денежном ящике                   |             |            | [Приемка] Редактирование буфера   |
| 1014   | Преднамеренное уменьшение количества товаров               |             |            |                                   |
| 1015   | Режим "Информация о товаре"                                |             |            | Комментарии                       |
| 1016   | Аннулирование чека Д                                       | обавлены но | вые        | Редактирование буфера (НДС, Номер |
| 1017   | Возврат Тре                                                | евожные соб | ытия,      | заказа, Дата, Цена товара)        |
| 1018   | Минимальный чек ОТ                                         | носящиеся к | зоне       |                                   |
| 1020   | Умышленное сторнирование оплаченного товара                | «Приемка»   | , <u> </u> |                                   |
| 1021   | Малый вес                                                  | '           |            |                                   |
| 1022   | Режим "Ошибки"                                             |             | <b>V</b>   | Специальные цвета                 |
| 1023   | Режим "Калькулятор"                                        |             |            | Включено                          |
| 1024   | Режим "18 лет"                                             |             |            |                                   |
| 1025   | Удаление говара из тека                                    |             |            | Степень опасности                 |
| 1026   | [Приемка] Редактирование буфера                            |             |            | Опасная                           |
| 1027   | [Приемка] Уменьшение/Увеличение количества товара в буфере |             |            |                                   |
|        |                                                            |             |            |                                   |
|        |                                                            |             |            |                                   |
|        | Создать                                                    |             |            |                                   |
|        | Удалить                                                    |             |            |                                   |

![](_page_43_Picture_3.jpeg)

### Привязка видеоканалов к объектам

![](_page_44_Figure_1.jpeg)

![](_page_44_Picture_2.jpeg)

# Устройства «Приемки» - 2 категории

![](_page_45_Figure_1.jpeg)

![](_page_45_Picture_2.jpeg)

## Проектирование раскладок видео

![](_page_46_Picture_1.jpeg)

![](_page_46_Picture_2.jpeg)

### Порядок вывода вариантов раскладок

![](_page_47_Figure_1.jpeg)

![](_page_47_Picture_2.jpeg)

# Работа с каналами в режиме «Поиск»

#### 🔗 Система событийного видеоконтроля "ВидеоМаркет", v.5.2.1.103, Администратор

#### Оперативная информация Поиск Статистика Тревожные события Отчеты Администрирование

![](_page_48_Picture_3.jpeg)

![](_page_48_Picture_5.jpeg)

По желанию оператор может выбрать любой из каналов, привязанных к данному объекту контроля - 6 ×

### Работа с каналами в режиме «Тревожные события»

#### 🔗 Система событийного видеоконтроля "ВидеоМаркет", v.5.2.1.103, Администратор 👘

| перативная информация | Поиск | Статистика | Тревожные события | Отчеты | Администрирование |
|-----------------------|-------|------------|-------------------|--------|-------------------|
|-----------------------|-------|------------|-------------------|--------|-------------------|

| Conceptitional interplanation     |                   | Critera / Manuacipupopulate     |            |                                                            |                                        |                   |                   |             |                    |              |
|-----------------------------------|-------------------|---------------------------------|------------|------------------------------------------------------------|----------------------------------------|-------------------|-------------------|-------------|--------------------|--------------|
| От 01.12.2015 15                  | Тревожные события |                                 |            | 1 - D.Kacca Nº1 [01.12.2015                                | 12:09:23]                              |                   |                   |             |                    | >            |
| До 02.12.2015                     | Группировка       | ▼ X                             |            | 12:09:21: Непреднамеренное изме.<br>ККМ №1. Асира Расулбек | нение вида товара                      |                   |                   |             |                    | 4            |
|                                   | Наименование      | Дата Статус                     | Тип        | 12:09:21: Непреднамеренное изме                            | нение вида товара                      | 112-01-2015       | BT 12:09:22 70    |             |                    | 2            |
| Статус                            | Возврат           | 01.12.2015 12:09:20 He oбработа | но Возврат | ККМ №1, Асира Расулбек                                     |                                        |                   |                   |             |                    | 1            |
| Необработанные 🛛 💙                |                   |                                 |            |                                                            |                                        |                   |                   |             |                    |              |
| Кассы                             |                   |                                 |            | По умолчани                                                | ИЮ В                                   |                   |                   | 7           |                    |              |
| 1 - Kacca №1 🛛 🔤                  |                   |                                 |            | окно виле                                                  |                                        | epouka            |                   | 1           |                    | ł.           |
| Кассиры                           |                   |                                 |            | окно виде                                                  |                                        | netternant        |                   |             |                    | Line         |
|                                   |                   |                                 |            | выводитс                                                   | Я 🤻                                    |                   |                   |             |                    |              |
| -                                 |                   |                                 |            | «мастер-кан                                                | ал»                                    | 200               |                   |             | 1 shall            |              |
| Возпрат                           |                   |                                 |            |                                                            | 92                                     |                   |                   | SMIS.       |                    |              |
| возврат                           |                   |                                 |            |                                                            |                                        |                   |                   |             | 10 A               |              |
|                                   |                   |                                 |            |                                                            | o "Crauco"                             |                   |                   |             |                    |              |
|                                   |                   |                                 |            | 4810168035204                                              | е сканер.                              | S. C. S. C. Marte | прасным си        | MBOIIO      |                    | 2            |
|                                   |                   |                                 |            | 01.12.2015 12:11:20: Выход из режи                         | има: Возерат                           |                   | маркиру           | ется        |                    |              |
|                                   |                   |                                 |            | Вход в режим:                                              | θK                                     |                   | «Macten-k         | анап»       | 4                  |              |
|                                   |                   |                                 |            | Продажа                                                    |                                        |                   |                   | and in      | 3                  |              |
|                                   |                   |                                 |            | 04.40.0045.4044400.00                                      | - 570                                  |                   |                   |             |                    |              |
|                                   |                   |                                 |            | Номер ФО: 45                                               | 11 +1                                  | • • • • x2 • x4   |                   |             |                    |              |
|                                   |                   |                                 |            | Кассовыи чек (продажи)<br>EISH HOUSE Семга с/с филе-кус в  | v/vn 300=/32947951                     |                   |                   |             |                    |              |
|                                   |                   |                                 |            | 289,00 X 1,0000 = 289,00                                   | ,,,,,,,,,,,,,,,,,,,,,,,,,,,,,,,,,,,,,, |                   | 12:09 12:09 12:10 | 12:11       | 2 1212             |              |
|                                   |                   |                                 |            | Дск Помело 1кг[2378]                                       | Еспикоб                                | ьекту             | 12.05 12.05 12.10 | 12.11       |                    | Karra NR1 👽  |
|                                   |                   |                                 |            |                                                            |                                        | MDG20U            |                   | 📕 1 - D.Kac | ca Nº1             | COCCUTIV-1   |
|                                   |                   |                                 |            | Операции                                                   | контроля пр                            | ивязан            |                   | 🕴 17 - Kace | сы №1 - Дополнител | ьная камера  |
|                                   |                   |                                 |            | Группировка                                                | всего один ка                          | анал, то 🛛 🖡      |                   | 🕴 18 - Kace | сы №1 - Дополнител | ьная камера  |
|                                   |                   |                                 |            | Дата Тип о                                                 | выпалающий                             | й список          | Всего по документ | y i Kaco    | сы №1 - Дополнител | ьная камера  |
|                                   |                   |                                 |            | 01.12.2015 12:09:20 Начал                                  | выпадающи                              |                   | 0.00              |             | 2204705            | 4010100      |
|                                   |                   |                                 |            | 01.12.2015 12:09:20 Добав                                  | каналов                                | не                | -289.00           |             | 3294/95            | 48101680     |
|                                   |                   |                                 |            | 01.12.2015 12:09:20 Добав                                  | выводи                                 | тся               | -564.65           |             | 3251119            | 46059660     |
|                                   |                   |                                 |            | 01.12.2015 12:09:20 Добавле                                |                                        |                   | -644.60           | 00          | 3279064            | 46070213     |
|                                   |                   |                                 |            | 01.12.2015 12:09:21 Предвари                               | ительный Итог 0.00                     | Возвратный чек    | -644.60           | 000         |                    | <u> </u>     |
|                                   |                   |                                 |            | 01.12.2015 12:09:22 Итог                                   | 0.00                                   | Возвратный чек    | -644.60           | 0000        |                    |              |
|                                   |                   |                                 |            | 01.12.2015 12:09:22 URAATA (E                              | ассовый ящик 0.00                      | возвратный чек    | -644.60           | 0000        | +                  | -            |
| Подтвердить                       |                   |                                 |            | 01.12.2015 12:09:28 Печать д                               | окумента 0.00                          | Возвратный чек    | 0.00              | 0.0000      |                    |              |
| Отклонить                         |                   |                                 |            | 01.12.2015 12:09:32 Конец до                               | окумента 0.00                          | Возвратный чек    | -644.60           | 0.0000      |                    |              |
| Редактировать                     |                   |                                 |            |                                                            |                                        |                   |                   |             |                    |              |
| Отчет                             |                   |                                 |            |                                                            |                                        |                   |                   |             |                    |              |
| Нет новых увеломлений с момента в |                   |                                 |            |                                                            |                                        |                   |                   |             | Соединено с серве  | DOM 5.2.1.10 |
|                                   |                   |                                 |            |                                                            |                                        | 🚽 По жел          | анию операто      | 'p 🍗        |                    | 16.05        |
|                                   |                   |                                 |            |                                                            |                                        | может             | выбрать пюбо      | . ⊗ с       | ) 🕲 🛍 🕩            | 16:25        |
|                                   |                   |                                 |            |                                                            |                                        | WORCT             | выорать люсо      | <b>VI</b>   |                    |              |
|                                   |                   |                                 |            |                                                            |                                        | И                 | з каналов,        |             |                    |              |
|                                   |                   |                                 |            |                                                            |                                        | ומח               | ивязанных к       |             |                    |              |
| PIA.                              | FOMAPKET          |                                 |            |                                                            |                                        |                   |                   |             |                    |              |
| СОБЫТИЙ                           | ный видеоконтроль |                                 |            |                                                            |                                        | дан               | чому объекту      |             | EA                 |              |
|                                   |                   |                                 |            |                                                            |                                        |                   | контроля          |             | 50                 |              |

# Техническая поддержка

По вопросам поддержки обращаться: +7 (945) 662-11-44, <u>support@nslab.ru</u>

Альгис Вилюнас +7 (903) 156-32-62, <u>avilunas@nslab.ru</u>